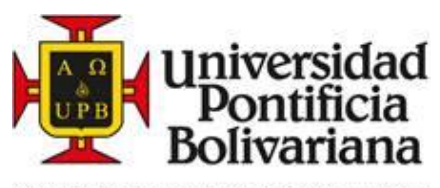

## Proceso de matrícula para el *"II Seminario internacional de encerramiento residencial"*

1. Ingrese a la página:

https://www.upb.edu.co/es/formacioncontinua/encerramiento-residencial

2. Seleccione el botón de inscripción que está en la parte superior derecha:

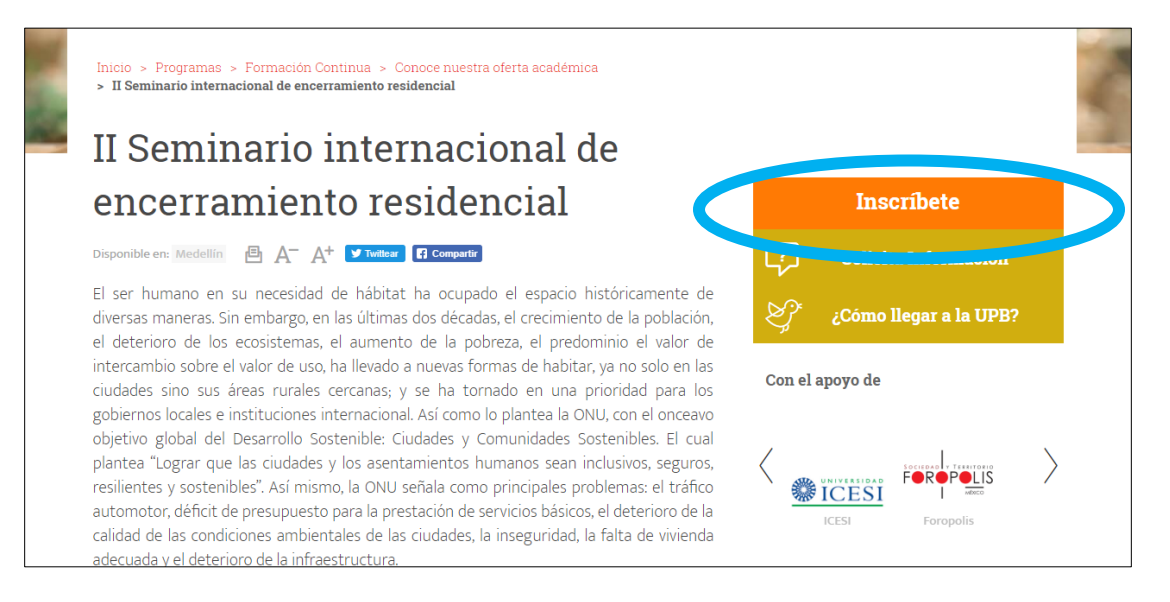

3. Seleccione el botón que corresponde al tipo de público al que pertenece:

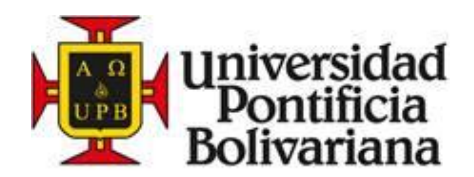

| Tegistro.upb.edu.co/SIGAAPDN/bzwkfcid.p_inicio                                                        |                                          |
|----------------------------------------------------------------------------------------------------|------------------------------------------|
| SIGAA Sistema de Información para la Gestión Académica y Administrativa                               | Universidad<br>Pontificia<br>Bolivariana |
| Matrículas Formación Continua - Medellín                                                              |                                          |
| Para continuar, por favor seleccione una de las siguientes opciones:                                  |                                          |
| > Soy nuevo estudiante, no he realizado cursos en UPB.                                                |                                          |
| He realizado cursos en UPB, pero no recuerdo mi ID.     Seu estudiante estiva en UPB, esperano mi ID. |                                          |
| Soy estudiante activo en OPB, conozco ini ID.                                                         |                                          |
| VERSIÓN: UPB: 8.5.1                                                                                   |                                          |
|                                                                                                    |                                          |
|                                                                                                    |                                          |

- 4. Una vez seleccionado el botón, es importante leer las instrucciones que allí aparecen.
- 5. Para el botón "Soy nuevo estudiante, no he realizado curso en UPB":
  - Debe diligenciar el formulario de admisión de la siguiente forma:

| * - indica campo requerido.                                                                                                    |
|----------------------------------------------------------------------------------------------------|
| Autorizas a la UPB el uso de tus datos para enviarte información sobre sus programas, servicios, desempeño académico, noticias, actividades y decisiones institucionales.<br>Así mismo, el uso de tu voz, imágenes y testimonios para publicitar y promover su oferta académica y el acontecer institucional en general, a través de medios impresos,<br>audiovisuales y digitales? |
| ⊛ Si ◎ No                                                                                                    |
| 📵 Indique el tipo de relación o vínculo que tiene o ha tenido con la Universidad Pontificia Bolivariana, si no ha tenido ningún vínculo elija NUEVO.                                                                                                    |
| Tipo de Ninguno V<br>Alumno:                                                                                                    |
| Seleccione el programa académico al cual desea inscribirse.                                                                                                    |
| Elija Curso:<br>Sem, encerramiento residencial<br>Shiboti: Téncia texti japone<br>Contentione el curso de tu interés                                                                                                    |
| Ingrese sus datos personales completos. Evite digitar caracteres especiales en el número de documento de identidad, tales como: -, -, *, /, entre otros.                                                                                                    |
| Nombre: *                                                                                                    |
| Segundo<br>Nombre:                                                                                                    |
| Apellidos: *                                                                                                    |
| Fecha     Mes     None     Día     None     (AAAA)       Nacimiento:     (AAAA)                                                                                                    |

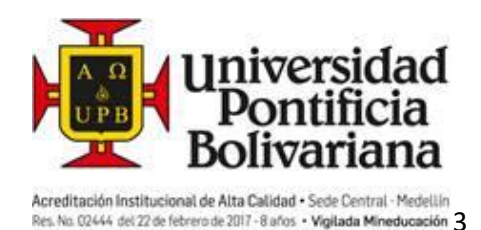

Por favor diligencie bien este campo, con el siguiente ítem para lograr la inscripción.

- En la parte donde pide el código postal, si no lo conoce, puede poner 000000.

| 00.00)                |                               |
|-----------------------|-------------------------------|
| Dirección:*           |                               |
| Ciudad: *             |                               |
| Dpto/Estado/Provincia | + Winguno •                   |
| Código Postal:        | Digite 000000 si no lo conoce |
| Municipio:            | Ninguno 🔻                     |
| País:                 | Ninguno 🔻                     |
| Número Teléfono Fijo: | - (Área)-(Número)-(Extensión) |

 Donde dice número fijo, en la primera casilla es el indicativo del país, en la segunda casilla el teléfono y en la última debe poner la extensión en caso que aplique.

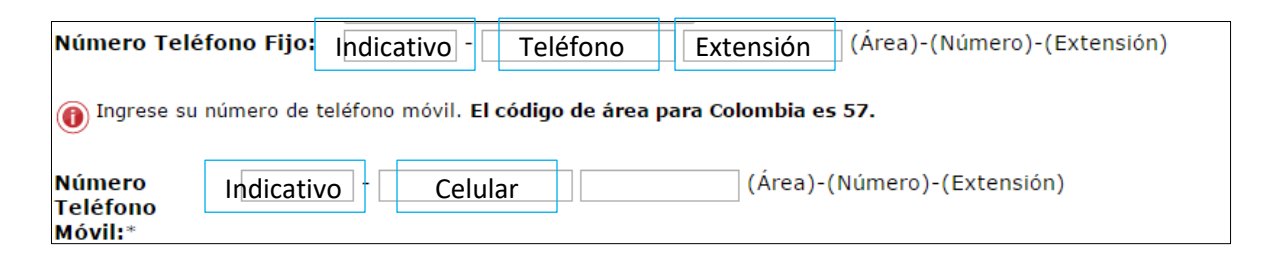

 Por último, diligencie los ítems faltantes y dé clic en enviar para hacer efectiva tu matrícula.

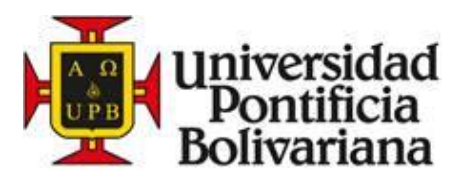

| 🕕 Indique el m                                         | edio a través del cual obtuvo información.                                                                                                    |
|--------------------------------------------------------|----------------------------------------------------------------------------------------------------|
|                                                        | Ninguno<br>Correo Electrónico<br>Llamada Telefónica<br>Portafolio<br>Portal Web                                                                                                    |
| (1) ¿Qué trámite                                       | e desea realizar?                                                                                                    |
|                                                        | Ninguno<br>Matricularme<br>Solicitar más información                                                                                                    |
| Enviar Reini                                           | ciar                                                                                                    |
|                                                        |                                                                                                    |
| 🕕 Indique el m                                         | edio a través del cual obtuvo información.                                                                                                    |
| (i) Indique el m                                       | Ninguno<br>Correo Electrónico<br>Llamada Telefónica<br>Portafolio<br>Portal Web                                                                                                    |
| Indique el m                                           | nedio a través del cual obtuvo información.          Ninguno         Correo Electrónico         Llamada Telefónica         Portafolio         Portal Web         •         e desea realizar?                                                              |
| <ul> <li>Indique el m</li> <li>¿Qué trámita</li> </ul> | nedio a través del cual obtuvo información.          Ninguno         Correo Electrónico         Llamada Telefónica         Portafolio         Portal Web         e desea realizar?         Ninguno         Matricularme         Solicitar más información |

Nota: luego de hacer la inscripción, entre 3 y 4 días hábiles, se le estará enviando la colilla de pago a tu correo electrónico, para que realice el respectivo pago.

6. Para el botón "Soy estudiante activo en UPB, conozco mi ID"

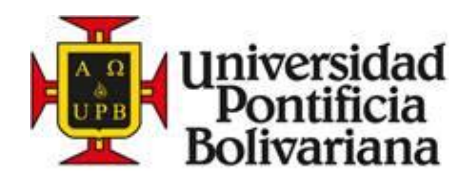

| Universidad<br>Pontificia |
|---------------------------|
| Bolivariana               |
|                           |
|                           |
|                           |
|                           |
|                           |

• Debe ingresar al SIGGA con su ID y contraseña

| Ingresar su Número de Identificación de Usuario (ID) y su Número de Identificación Personal (NIP). Al terminar, seleccionar Acceso.<br>Nota: ID acepta mayúsculas y minúsculas<br>Para proteger su pictura, por novor usar sam y conor cuando haya terminado.<br>In osuario: [pooxcood]<br>P:                                                                                                    |                                                                                                    | Bolivariana                  |
|----------------------------------------------------------------------------------------------------|----------------------------------------------------------------------------------------------------|------------------------------|
| Ingresar su Número de Identificación de Usuario (ID) y su Número de Identificación Personal (NIP). Al terminar, seleccionar Acceso.<br>Nota: ID acepta mayúsculas y minúsculas<br>Para proteger su calego y portovor usar sam y conor construction cuando haya terminado.<br>In osuario: pooxxxxd<br>Pe:                                                                                                    |                                                                                                    |                              |
| Nota: ID acepta mayusculas y minusculas Para proteger su office, y por ravor usar sain y concerculando haya terminado.  I cosuario: cooxxxxx  P: concerculation office acepta acepta ace | resar su Número de Identificación de Usuario (ID) y su Número de Identificación Personal (NIP). Al te          | erminar, seleccionar Acceso. |
| P:     •••••       Acceso     zowe                                                                                                    | <ol> <li>D acepta mayusculas y minusculas</li> <li>proteger successional der cuando haya terminado.</li> </ol> |                              |
| Acceso                                                                                                    | <b>Usuario:</b> 000xxxx                                                                                        |                              |
|                                                                                                    |                                                                                                    |                              |

• Dar clic en el botón "Estudiantes"

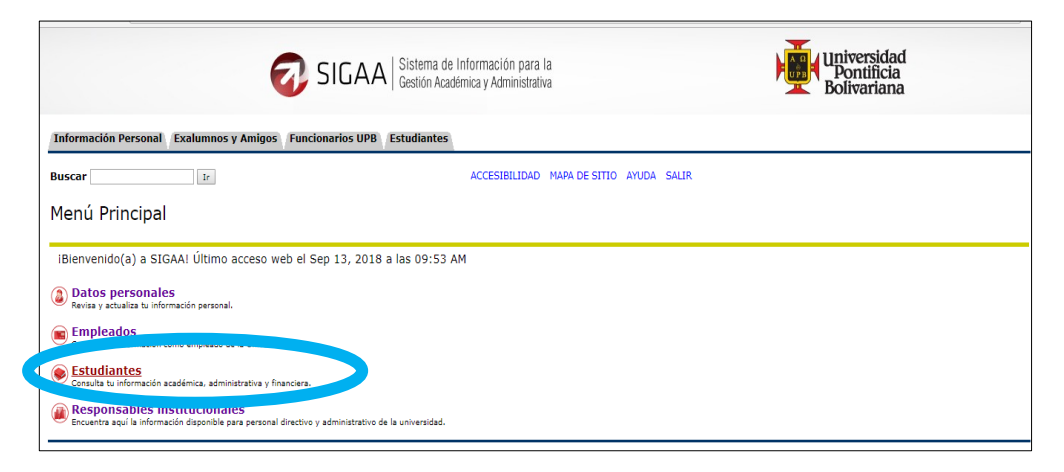

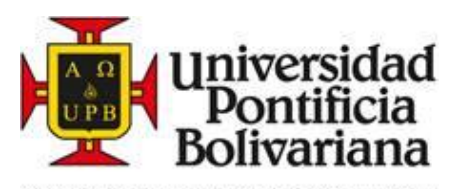

| SIGAA Sistema de Información para la Gestión Académica y Administrativa       |                                                                                                |                                       | Universidad<br>Pontificia<br>Bolivariana |  |
|-------------------------------------------------------------------------------|------------------------------------------------------------------------------------------------|---------------------------------------|------------------------------------------|--|
| Información Personal Exalumnos                                                | y Amigos Funcionarios UPB Estudiantes                                                          |                                       |                                          |  |
| Buscar                                                                        | REGR                                                                                           | ESAR A MENÚ MAPA DE SITIO AYUDA SALIR |                                          |  |
| Estudiantes                                                                   |                                                                                                |                                       |                                          |  |
| Admisión a otras de arman                                                     | s académicos                                                                                   |                                       |                                          |  |
| Registro de cursos y estado<br>Inscribe tus cursos, realiza tu matrícula y a  | o de cuenta<br>analiza tu estado denta.                                                        |                                       |                                          |  |
| Seguimiento a la formación<br>Analiza, revisa, planea y proyecta tu proce     | )<br>so formativo.                                                                             |                                       |                                          |  |
| Evaluación docente<br>Evalúa tus docentes en línea.                           |                                                                                                |                                       |                                          |  |
| C Encuesta General                                                            |                                                                                                |                                       |                                          |  |
| Solicitud de certificados o o<br>Solicitud de certificados                    | le servicios Universidad                                                                       |                                       |                                          |  |
| Solicitud Servicios Colegio     Solicitud de servicios para el Colegio: Certi | ficados, pecuniarios y otros.                                                                  |                                       |                                          |  |
| Validación acceso - Recurso<br>Verifica si se encuentra actualizada la infor  | OS Digitales Biblioteca<br>mación requerida para acceder a los recursos digitales de la Biblio | iteca                                 |                                          |  |
|                                                                               | SIGAA Sistema de Infor<br>Gestión Académica                                                    | mación para la<br>1 y Administrativa  | Universidad<br>Pontificia<br>Bolivariana |  |
|                                                                               |                                                                                                |                                       |                                          |  |
| Información Personal Exalumnos                                                | y Amigos Funcionarios UPB Estudiantes                                                          |                                       |                                          |  |
| Información Personal Exalumnos Buscar Ir                                      | y Amigos Funcionarios UPB Estudiantes                                                          | REGR A MENÚ MAPA DE SITIO AYUDA SALIR |                                          |  |
| Información Personal Exalumnos<br>Buscar Ir<br>Inscripción                    | y Amigos Functonarios UPB Estudiantes                                                          | REGR A MENÚ MAPA DE SITIO AYUDA SALIR |                                          |  |

• Dar clic en "Registro de cursos y estado de cuenta"

• Dar clic al periodo "2018 Formación Continua"

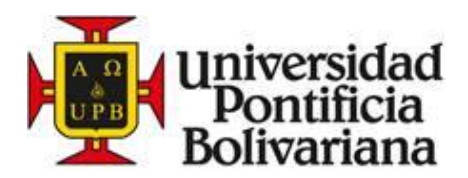

| SIGAA Sisterna de Información para la Gestión Académica y Administrativa |                                                                                              |                 |                 |               |       |       |
|--------------------------------------------------------------------------|----------------------------------------------------------------------------------------------|-----------------|-----------------|---------------|-------|-------|
| Información Personal Exa                                                 | alumnos y Amigos Funcionarios l                                                              | JPB Estudiantes |                 |               |       |       |
| Buscar                                                                   | Ir                                                                                           |                 | REGRESAR A MENÚ | MAPA DE SITIO | AYUDA | SALIR |
| Periodo de inscrip                                                       | oción                                                                                        |                 |                 |               |       |       |
| Seleccionar un Periodo                                                   | 2019 Semestre 1 - Pregrado 🔻                                                                 | 1               |                 |               |       |       |
| Enviar                                                                   | 2019 Semestre 1 - Pregrado<br>2018 Formación continua<br>2018 semestre 2 - Postarado         |                 |                 |               |       |       |
| VERSIÓN: 8.4                                                             | 2018 bimestre 1V-Ctro Tenguas<br>2018 Semestre 2 - Pregrado<br>2018 bimestre II-Ctro.lenguas |                 |                 |               |       |       |

• Agregar el NRC 51022 en una de las celdas destinadas para este fin y luego dar clic en "enviar cambios":

| Agregar Clases a la Hoja de Trabajo |                             |                          |                      |          |
|-------------------------------------|-----------------------------|--------------------------|----------------------|----------|
| NRCs                                |                             |                          |                      |          |
| VERSIÓN: 8.5.1.2 [LASC:8.5.3]       | [ Ver Retenciones   Cambiar | Opciones de Curso   Gene | eración de colilla d | e pago ] |

- Una vez termine este proceso llegará a su correo electrónico la colilla de pago del programa en cuestión.
- Para los estudiantes de la UPB que no recuerdan el ID, deben diligenciar su número de cédula y continuar con el proceso respectivo. Una vez sea entregado el ID, deberá ingresa a SIGGA y hacer la inscripción del NRC.

## **Observaciones:**

\*"«Estudiante nuevo» hace referencia a toda persona que se inscriba por primera vez a un programa en la UPB, bien sea simposios, eventos, congresos o cursos de formación".